# GUIA RÁPIDO DE INTRODUÇÃO AO SCRATCH PARA DISCENTES DE PEDAGOGIA

# SÂMIA MOTA DA SILVA

# FICHA TÉCNICA DO PRODUTO

**ELABORAÇÃO E AUTORIA** SÂMIA MOTA DA SILVA

ORIENTAÇÃO PROF. DR. MÁRCIO LIMA DO NASCIMENTO

## REVISÃO

VANESSA COSTA

DIAGRAMAÇÃO NARA LAGES

1<sup>ª</sup> EDIÇÃO. BELÉM-UFPA-2021

# GUIA RÁPIDO DE INTRODUÇÃO AO SCRATCH PARA DISCENTES DE PEDAGOGIA

Este Produto Educacional é parte integrante da dissertação de mestrado cujo título é "O ensino e aprendizagem de Estatística nos anos iniciais do Ensino Fudamental: O uso da ferramenta Scratch na formação do Pedagogo", apresentado ao Programa de Pós-Graduação Criatividade e Inovação em Metodologias do Ensino Superior – PPGCIMES da Universidade Federal do Pará - UFPA, como parte das exigências para a obtenção do grau de Mestre em Ensino.

#### Linha de Pesquisa: Inovações Metodológicas no Ensino Superior (INOVAMES)

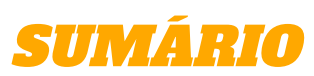

| APRESENTAÇÃO            |                             | - 1 |
|-------------------------|-----------------------------|-----|
| O QUE É SCRATCH?        |                             | - 2 |
| ACESSO AO SCRATCH       |                             | - 4 |
| PRINCIPAIS ÁREAS DO SCR | АТСН                        | - 6 |
| PRINCIPAIS BLOCOS DE CO | MANDO UTILIZADOS NO SCRATCH | - 8 |
| INICIANDO A PROGRAMAÇA  | ÃO COM SCRATCH              | -15 |
| ATIVIDADE 1             |                             | -19 |
| ATIVIDADE 2             |                             | -21 |
| EXEMPLO DE APLICAÇÃO    |                             | -22 |

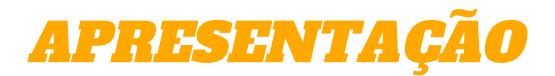

Caro discente,

Você está recebendo o "Guia rápido de Introdução ao *Scratch* para discentes de Pedagogia".

O objetivo deste guia é apresentar o Software educacional *Scratch* e sua possível contribuição, para os futuros professores dos anos iniciais em suas práticas pedagógicas relacionadas ao ensino de Estatística.

Este guia, inicialmente apresenta uma visão geral sobre a plataforma *Scratch*, como acessá-la e como realizar o cadastro. Em seguida, demonstra as principais áreas para programação no *Scratch* e alguns exemplos de animação com passo-a-passo de como criá-las. E, por fim, um exemplo de aplicação onde foi desenvolvido uma apresentação interativa e um *Quiz* relacionados ao conteúdo de Estatística denominado "Noções de Acaso".

Agradecemos o interesse em acessar o material e esperamos que esse guia contribua para que os futuros professores vislumbrem novas possibilidades de articulação entre tecnologia, ensino e aprendizagem.

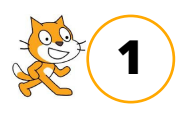

**O QUE É SCRATCH?** 

O *Scratch* é um software educacional gratuito desenvolvido pelo grupo de pesquisa Lifelong Kindergarten Group no Media Lab do MIT, que é o instituto de Tecnologia de Massachusetts considerado um dos líderes mundiais em ciência e tecnologia. É destinado ao usuário criança e adolescente de 8 a 16 anos, oferecendo-lhes uma linguagem de programação simples e de fácil utilização, quando comparada a outras linguagens. Permite criar projetos que auxiliam a aprender e desenvolver habilidades matemáticas e computacionais, além de enriquecer o pensamento criativo.

Resnick[1] (2007, p. 18) relata o que ele chamou de "o processo criativo do *Scratch*" sendo um conjunto de atividades sequenciais e recursivas que promovem a construção do aprendizado do próprio discente que mergulha em suas atividades: **Imaginar, Criar, Praticar, Compartilhar e Refletir.** 

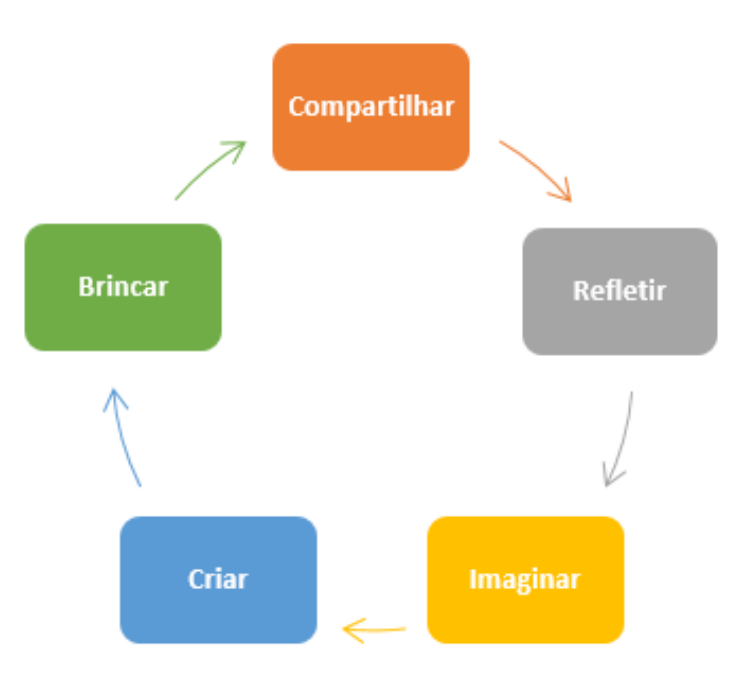

#### FIGURA 1: Espiral do Pensamento Criativo

Fonte: Adaptado de Pessoa, 2004.

[1] O professor PhD Mitchel Resnick é pesquisador do MIT, integrante do grupo Lifelong Kindergarten do MIT Media Lab e criador do Scratch.

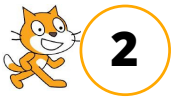

# **CARACTERÍSTICAS DO SCRATCH**

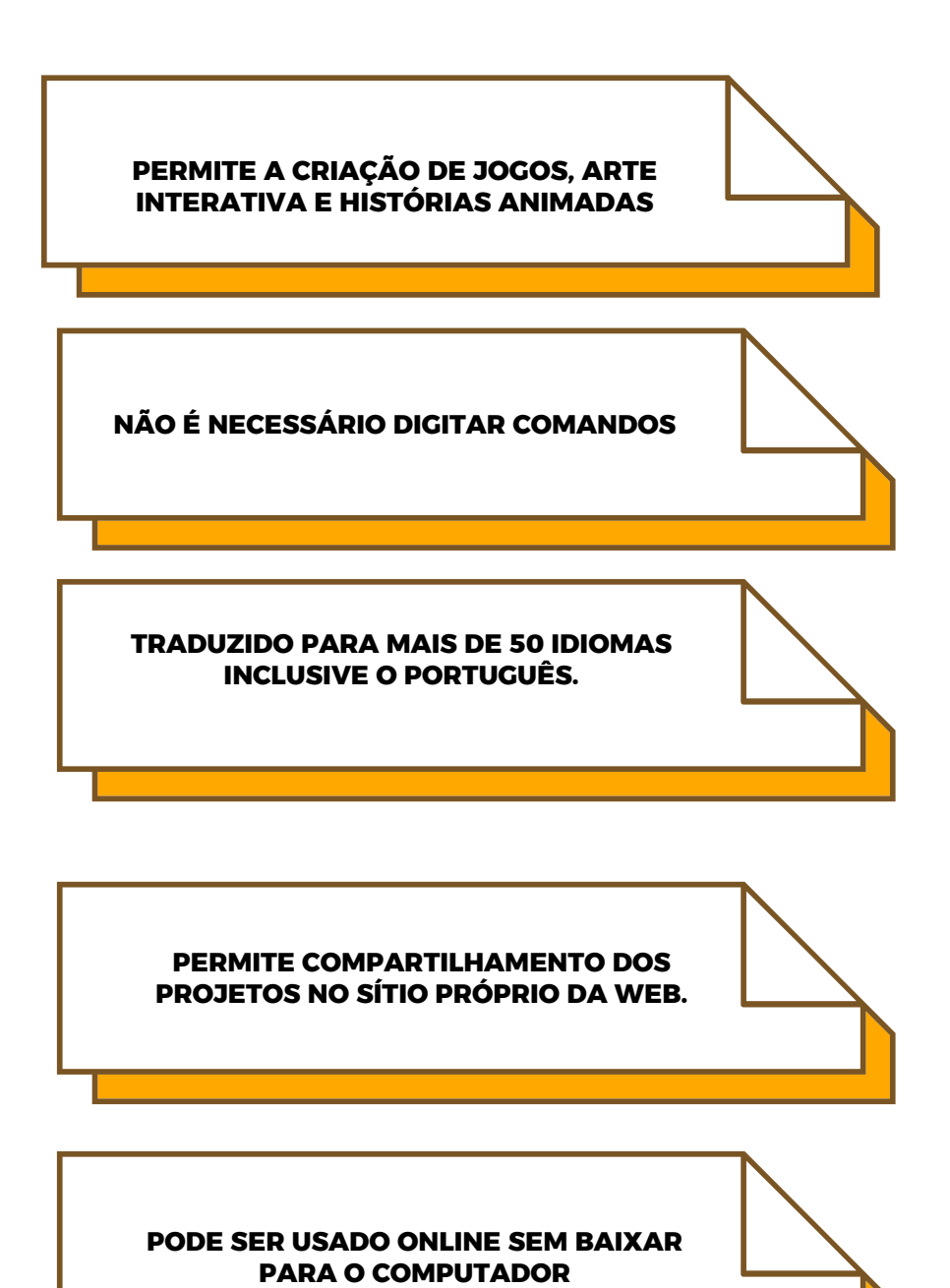

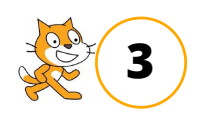

# **ACESSO AO SCRATCH**

O acesso ao Scratch é feito de duas maneiras: A primeira é online, acessando o endereço: https://scratch.mit.edu/ você poderá manusear diretamente no site, clicando no botão "Criar" para dar início a um projeto. A outra maneira é offline, realizando o download do executável e instalando no computador. A Figura 2 apresenta a página inicial do site para acesso ao software.

Neste guia nossa referência será a plataforma online.

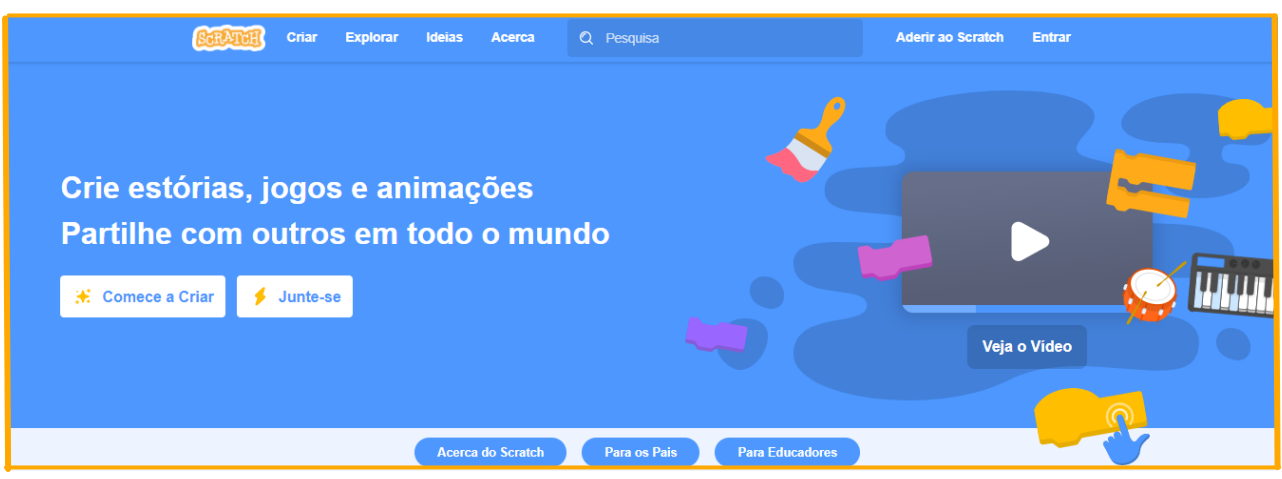

#### FIGURA 2: Tela inicial do Scratch

Após clicar em "Criar" você será direcionado para a tela abaixo e, antes de iniciar, deverá escolher o idioma "Português brasileiro" clicando nesse ícone localizado no canto superior esquerdo da tela.

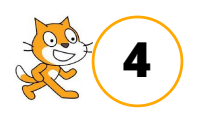

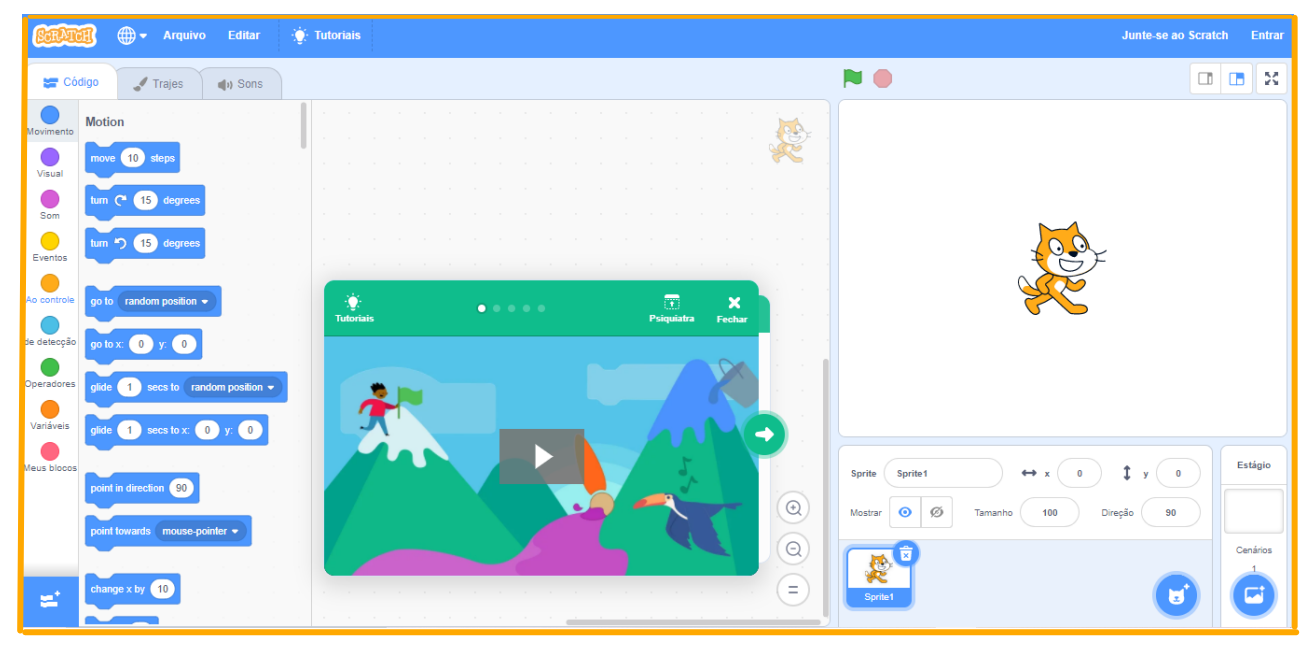

### FIGURA 3: Interface inicial do Scratch

Antes de iniciar sugerimos que você explore a plataforma para conhecer alguns projetos e se familiarizar com o Scratch.

Ao clicar em "Explorar" você poderá experimentar as criações de outros usuários. Neste local ficam armazenadas todas as criações compartilhadas na internet. Você poderá aplicar alguns filtros de seu interesse.

#### FIGURA 4: Barra de funções

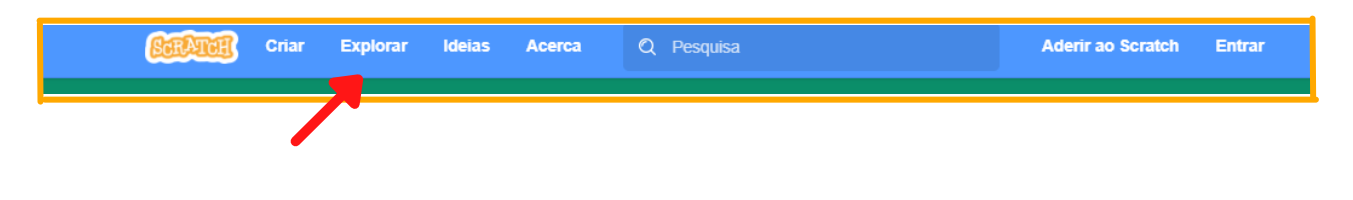

#### **OBSERVAÇÕES**

É possível acessar o *Scratch* pelo celular, porém, com algumas restrições, o ideal é utilizar um computador ou *leptop*;

É aconselhável que o usuário faça o cadastro e crie uma conta no site para que possa salvar e compartilhar os seus projetos. Você poderá fazer isso clicando em "Inscreva-se", no canto superior direito na tela inicial.

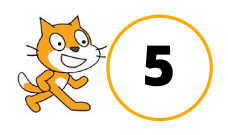

# **PRINCIPAIS ÁREAS DO SCRATCH**

Após clicar em "Criar" será mostrada a interface inicial que contém 4 (quatro) áreas principais: Palco, Sprites, Área de Scripts e Blocos de comando.

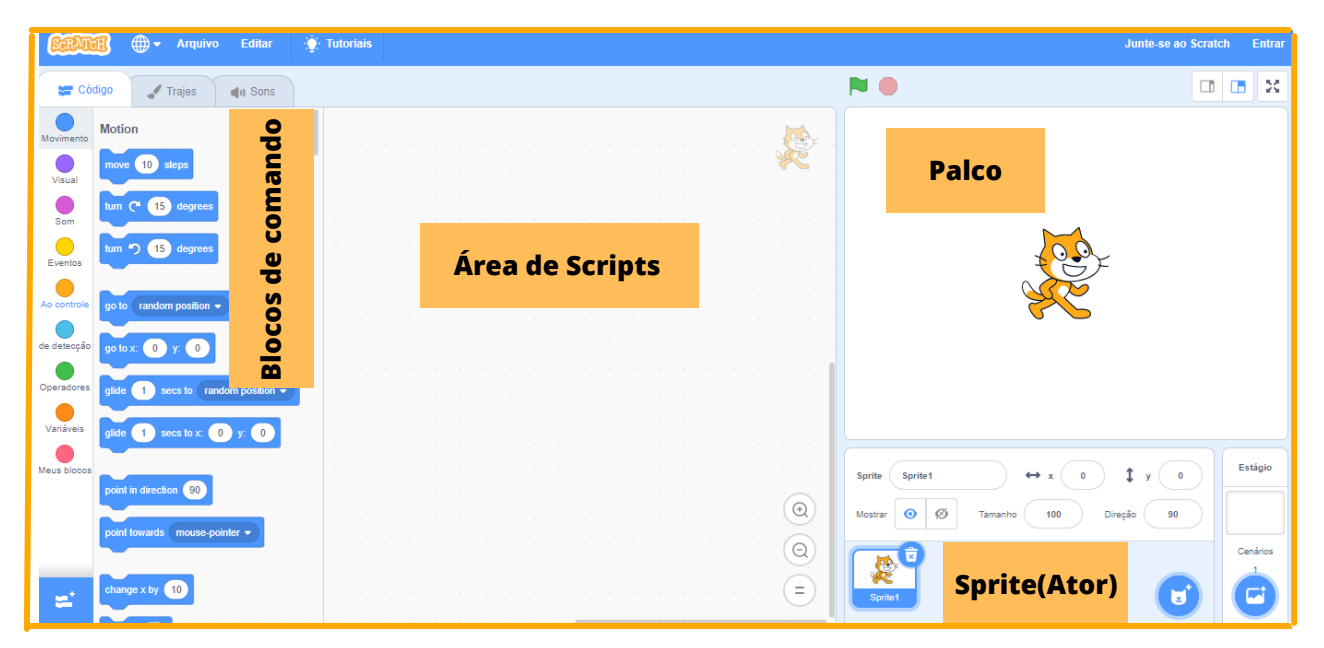

### FIGURA 5: Áreas principais do Scratch

<u>Palco</u>: É a área de visualização do projeto, sempre inicia com o fundo branco e com um único ator (gato). É no palco que os atores se movimentam, são desenhados e interagem.

<u>Sprite (ator)</u>: São os objetos interativos que atuam conforme o comando dado. Todo projeto inicia com o Sprite "gato".

<u>Área de Scripts:</u> É a área de programação. Para fazer o Sprite interagir é necessário programá-lo arrastando os blocos para a Área de Scripts e encaixando-os.

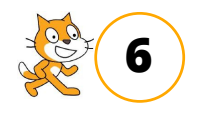

<u>Blocos de comando:</u> Estão relacionados ao deslocamento e posicionamento do palco e dos atores pelo espaço, e são responsáveis por toda a programação dos projetos.

Os blocos de comando estão organizados em 9 (nove) categorias, cada uma das categorias é representada por uma cor.

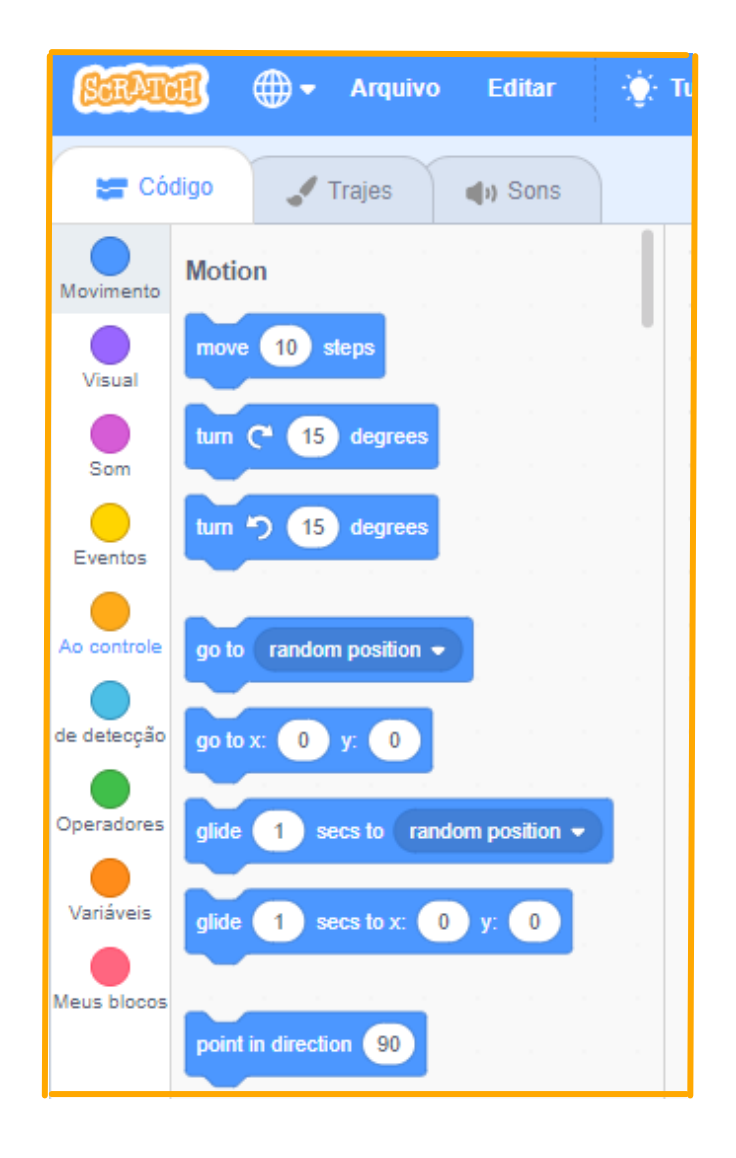

### FIGURA 6: Blocos de comando do Scratch

![](_page_10_Picture_4.jpeg)

# PRINCIPAIS BLOCOS DE COMANDO UTILIZADOS NO SCRATCH

#### Blocos de Movimento - 18 blocos

Estão relacionados ao deslocamento e posicionamento do palco e dos atores pelo espaço, esses blocos determinam a velocidade do movimento, fazem o ator girar e determinam o que acontece quando o mesmo tocar na borda da tela.

![](_page_11_Picture_3.jpeg)

![](_page_11_Picture_4.jpeg)

#### Blocos de Aparência – 20 blocos

Esses blocos determinam o aspecto visual dos componentes, como tamanho, cor, aparecer ou desaparecer, mudanças de fantasia e de cenários.

![](_page_12_Figure_2.jpeg)

![](_page_12_Picture_3.jpeg)

#### Blocos de Som – 9 blocos

Os Sprites também podem reproduzir sons, os blocos de som ajudarão a organizar os diferentes tipos de sons que os Sprites podem reproduzir, deixando os projetos mais divertidos.

| toque o som Meow 🝷 até o fim     |
|----------------------------------|
|                                  |
|                                  |
|                                  |
|                                  |
| toque o som Meow 💌               |
|                                  |
|                                  |
|                                  |
|                                  |
| pare todos os sons               |
|                                  |
|                                  |
|                                  |
|                                  |
|                                  |
|                                  |
| mude 10 no efeito tom 👻          |
|                                  |
|                                  |
|                                  |
|                                  |
| mude o efeilo 🛛 tom 👻 para 🛛 100 |
|                                  |
|                                  |
|                                  |
|                                  |
| remova os efeitos sonoros        |
|                                  |
|                                  |
|                                  |
|                                  |
|                                  |
|                                  |
| mude volume em ( -10 )           |
|                                  |
|                                  |
|                                  |
|                                  |
| mude o volume para 100 %         |
|                                  |
|                                  |
|                                  |
|                                  |
| volume                           |
|                                  |
|                                  |
|                                  |

![](_page_13_Picture_3.jpeg)

#### Blocos de eventos – 8 blocos

Os blocos de eventos são utilizados sempre no início de um conjunto de blocos, tem a função de determinar a condição para que a programação seja iniciada, por isso são de extrema importância no projeto.

| quando 🏲 for     | clicado       |        |        |      |  |
|------------------|---------------|--------|--------|------|--|
|                  |               |        |        |      |  |
|                  |               | 1.     |        |      |  |
| quando a tecla   | espaço 🔹      | for p  | essio  | nada |  |
|                  |               |        |        |      |  |
| quando este ato  | r for clicado |        |        |      |  |
|                  |               |        |        |      |  |
| quando o cenári  | o mudar na    | a ba   | kdror  | 1 -  |  |
| quality o cenali | o muuar pa    |        | -Kurop |      |  |
|                  |               |        |        |      |  |
|                  |               | ۰.     |        |      |  |
| quando ruido     |               | - e    |        |      |  |
|                  |               |        |        |      |  |
|                  |               |        |        |      |  |
| quando eu recet  | per mensa     | igem 1 | •      |      |  |
|                  |               |        |        |      |  |
| transmita men    | sagem 1 👻     |        |        |      |  |
| Annual Contract  |               |        | i.     |      |  |
| uansmita men     | sagem 1 •     | ees    | pere   |      |  |
|                  |               |        |        |      |  |

![](_page_14_Picture_3.jpeg)

#### Blocos de controle – 11 blocos

Os blocos de controle organizam a execução das ações e também ajudam, em associação a outros blocos, a determinar o condicionante para que a ação aconteça.

![](_page_15_Figure_2.jpeg)

![](_page_15_Picture_3.jpeg)

#### Blocos de sensores – 18 blocos

Os blocos de sensores, quando associados as demais categorias de blocos, estipula o tipo de interação que condiciona as ações doas atores e dos cenários.

| cando em ponteiro do mouse - ? | defina modo de arrasto para arrastável |
|--------------------------------|----------------------------------------|
| cando na cor 🔵 ?               |                                        |
| cor 🔵 está tocando na cor 🔵 ?  | ruído a a a a                          |
| tância até ponteiro do mouse 🔹 | cronômetro                             |
|                                | zera o cropâmetro                      |
| unte Qual o seu nome? e espere | zere o cronomeno                       |
| resposta                       | nº do cenário 👻 de Palco 👻             |
| :la espaço 🔹 pressionada?      |                                        |
| use pressionado?               | púmero de dias desde 2000              |
| io x do mouse                  |                                        |
| o v do mouse                   | nome de usuário                        |

![](_page_16_Picture_3.jpeg)

#### Blocos de operadores – 18 blocos

Os blocos de operadores têm função lógica e matemática, são importantes quando se quer determinar números que dependem de outros componentes, sua posição na tela, entre outros fatores.

![](_page_17_Figure_2.jpeg)

Além dos blocos apresentados acima, existem mais dois blocos: "Bloco de variáveis" e "Mais blocos", geralmente utilizados em projetos mais complexos. Com os blocos apresentados, que são os mais utilizados nos projetos do *Scratch*, principalmente para os usuários que estão iniciando, já é possível desenvolver muitos projetos interessantes.

![](_page_17_Picture_4.jpeg)

# INICIANDO A PROGRAMAÇÃO COM SCRATCH

Passo 1: acesse o site do Scratch: https://scratch.mit.edu/

Passo 2: faça seu cadastro clicando em "aderir ao Scratch"

| SCRATCH |                                                                                        |                         |
|---------|----------------------------------------------------------------------------------------|-------------------------|
|         | <b>Aderir ao Scratch</b><br>Crie projectos, partilhe ideias, faça amigos. É<br>grátis! |                         |
|         | Criar um nome de utilizador                                                            |                         |
|         | Nome de utilizador                                                                     | Não use o seu nome real |
|         | Crie uma palavra-passe                                                                 |                         |
|         | Palavra-passe                                                                          |                         |
|         | ✓ Mostrar a palavra-passe                                                              |                         |
|         |                                                                                        |                         |
|         | Próximo                                                                                |                         |
|         |                                                                                        |                         |

FIGURA 7: Cadastro no Scratch

### Passo 3: Clique em "criar" para iniciar seu projeto no Scratch

Para iniciar a programação no Scratch basta arrastar os blocos de comando desejados para dentro da Área de Scripts.

![](_page_18_Picture_7.jpeg)

| CalAn       | 😰 🌐 - Arquivo                         | Editar ()  | 🔆 Tutor | iais |          |                    |                               |   |
|-------------|---------------------------------------|------------|---------|------|----------|--------------------|-------------------------------|---|
| 🖛 Có        | digo 🦨 Fantasias                      | () Sons    |         |      |          |                    |                               |   |
| Movimento   | Aparência                             |            |         |      |          |                    |                               | 1 |
| Aparência   | diga Olát por 2 seg                   | undos      |         |      |          | quando 🏴 for clica | do a a a                      |   |
|             | diga Olá!                             |            |         |      |          | mova 10 passos     |                               |   |
| Eventos     | pense Hummm por                       | 2 segundos | ۰<br>ا  |      | <u>}</u> | toque o som Miau   | <ul> <li>até o fim</li> </ul> |   |
| Controle    | pense Hummm                           |            |         |      |          |                    |                               |   |
| Sensores    | mude para a fantasia (fanta           | isia2 👻    |         |      |          |                    |                               |   |
| Operadores  | próxima fantasia                      |            |         |      |          |                    |                               |   |
| Variáveis   | mude para o cenário cená              | io1 💌      |         |      |          |                    |                               |   |
| Meus Blocos | próximo cenário                       |            |         |      |          |                    |                               |   |
|             | 1 1 1 1 1 1 1 1 1 1 1 1 1 1 1 1 1 1 1 |            |         |      |          |                    |                               |   |

### FIGURA 8: Programando no Scratch

# DICA

Ao clicar neste ícone você poderá selecionar outros atores disponíveis na biblioteca do *Scratch*, conforme Figura a seguir;

| ✦ Voltar         |            |               |                  |                 | Selecione um Ator |                   |             |              |           |
|------------------|------------|---------------|------------------|-----------------|-------------------|-------------------|-------------|--------------|-----------|
| Q Buscar         | Tudo Anima | is Pessoas In | naginários Dança | Música Esportes | Comida Moda       | Letras            |             |              |           |
| <b>R</b><br>Abby | Amon       | Andie         | Anina Dance      | Apple           | Arrow1            | <b>À</b><br>Avery | Avery Walk  | Ball         | Ballerina |
| Balloon1         | Bananas    | Baseball      | Basketball       | Bat             | Batter            | Beachball         | Bear        | Bear-walking | Beetle    |
| Bell             | Ben        | Bowl          | Bowtie           | Bread           | Broom             | Buildings         | Butterfly 1 | Butterfly 2  | Button1   |
| Button2          | Button3    | Button4       | Button5          | Cake            | Calvrett          | Casey             | Cassy Dance | Cat          | Cat 2     |

![](_page_19_Picture_5.jpeg)

Ao clicar neste ícone 😑 você poderá escolher outros cenários disponíveis na biblioteca do *Scratch* 

![](_page_20_Picture_1.jpeg)

Dica: Ao iniciar o projeto, sugerimos sempre começar pela categoria Eventos e selecionar o bloco "quando for clicado". Dessa forma para começar a animação basta clicar na bandeirinha verde localizada no canto superior direito na tela inicial.

![](_page_20_Picture_3.jpeg)

![](_page_21_Figure_0.jpeg)

### FIGURA 9: Bloco para iniciar o projeto no Scratch

DICA: Assista o tutorial disponível na página inicial do Scratch clicando aqui:

https://scratch.mit.edu/projects/editor/?tutorial=getStarted\_

![](_page_21_Picture_4.jpeg)

# **ATIVIDADE 1**

1 - Repita a programação da **Figura 8**, que apresenta 4 blocos de comando, e veja o que o Gato faz. Depois escolha outro ator e mude o cenário.

#### Vamos fazer nosso primeiro projeto?

Nesse projeto dois atores (o gato e a borboleta) se movimentam no palco. Para realizar essa programação vamos utilizar os seguintes blocos de comando:

| Categoria | Blocos                                                                                                    |
|-----------|----------------------------------------------------------------------------------------------------|
| Movimento | mova 10 passos<br>se tocar na borda, volte                                                                                                    |
| Evento    | quando 🏴 for clicado                                                                                                    |
| Controle  | sempre<br>sempre<br>sempre |
| Aparência | próxima fantasia                                                                                                    |

#### FIGURA 10: Blocos de comando

![](_page_22_Picture_6.jpeg)

#### FIGURA 11: Programando no Scratch

![](_page_23_Picture_1.jpeg)

#### Passo a passo:

- 1 Acrescentar o ator "borboleta"
- 2 Escolher o cenário "Blue sky"

3 – Segure e arraste para posicionar a borboleta para cima e o gato para baixo no palco

![](_page_23_Figure_6.jpeg)

10 – Repita a programação para o outro ator. Você poderá copiar e colar a programação.

![](_page_23_Picture_8.jpeg)

11- Para alterar a rotação dos atores ao tocar na borda (que aparecem de cabeça para baixo) você deverá clicar em "Direção", localizado na parte inferior direita, em seguida na seta que aparece Esquerda/Direita, conforme figura abaixo:

![](_page_24_Figure_1.jpeg)

#### Figura 11: Ajustando a posição do ator

## ATIVIDADE 2

Faça o projeto acima escolhendo ator e cenário diferentes.

Dica: O projeto acima foi elaborado pela Profa. Adriana Barros. Se você tiver dificuldade em executá-lo assista o vídeo com o passo a passo acessando o link:

https://www.youtube.com/watch?v=PkArX6ApNag

Acesse também o canal no youtube "Scratch Para Professores Criativos" e veja a execução de outros projetos no Scratch.

![](_page_24_Picture_8.jpeg)

# AGORA VAMOS À UM EXEMPLO DE APLICAÇÃO!

A seguir vamos mostrar um projeto com possibilidade de aplicação direta do Scratch no trabalho pedagógico. Trata-se de um projeto voltado para um conteúdo de Estatística chamado "Noções de Acaso" previsto na BNCC para os anos iniciais do ensino fundamental. Pode ser utilizado como uma introdução à abordagem da temática nas aulas, como um complemento ao estudo do tema durante as aulas ou como um indicador complementar de avaliação sobre o tema, após ter sido abordado nas aulas.

#### ROTEIRO DO PROJETO

Nome: Noções de acaso

#### Tipo de Projeto: Apresentação interativa + Quiz

#### Habilidade da BNCC:

(EF01MA20) Classificar eventos envolvendo o acaso, tais como "acontecerá com certeza", "talvez aconteça" e "é impossível acontecer", em situações do cotidiano.

(EF02MA21) Classificar resultados de eventos cotidianos aleatórios como "pouco prováveis", "muito prováveis", "improváveis" e "impossíveis".

#### Conteúdos relacionados:

- Noção de acaso
- Análise da ideia de aleatório em situações do cotidiano

Público alvo: Alunos do 1º e 2º ano do ensino fundamental

![](_page_25_Picture_12.jpeg)

Para esse projeto utilizamos três cenários e um ator todos disponíveis na biblioteca do Scratch.

Trata-se de uma apresentação interativa onde a personagem apresenta conceitos de "Noções de acaso", em situações do cotidiano que são possíveis e impossíveis de acontecer. Esse conteúdo está previsto na BNCC para ser ensinado no primeiro ano do Ensino fundamental.

OBS: Clicando em "ver interior" no canto superior direito da tela você poderá ver a organização dos blocos utilizados na programação deste projeto.

![](_page_26_Picture_3.jpeg)

## PROJETO 1 - TELA INICIAL DO PROJETO "NOÇÕES DE ACASO"

Para visualizar o projeto completo acesse:

PROJETO I: https://scratch.mit.edu/projects/607113402

Ou, se preferir ver no celular ou tablet, faça a leitura do QR Code:

![](_page_26_Picture_8.jpeg)

## PROJETO 2 - QUIZ "NOÇÕES DE ACASO"

![](_page_27_Picture_1.jpeg)

Para visualizar o projeto completo acesse:

PROJETO 2 : https://scratch.mit.edu/projects/563860905

Ou, se preferir ver no celular ou tablet, faça a leitura do QR Code:

![](_page_27_Picture_5.jpeg)

![](_page_27_Picture_6.jpeg)

![](_page_28_Picture_0.jpeg)

RESNICK, M. Technologies for lifelong kindergarten. Educational Technology Research & Development, Boston, v. 46, n. 4, p. 43-55, December 1998. Disponível em: http://web.media.mit.edu/~mres/papers.html. Acesso em: 01/09/2021.

ROSÁRIO, Adriana da Conceição Barros do. Scratch para professores : proposta de construção de objetos de aprendizagem. Dissertação (mestrado). Universidade Federal do Pará (UFPA).Belém ,2019.

SCRATCH, Disponível em: <http://scratch.mit.edu/explore/?date=this\_month>. Acesso em 25/08/2021.

![](_page_28_Picture_4.jpeg)